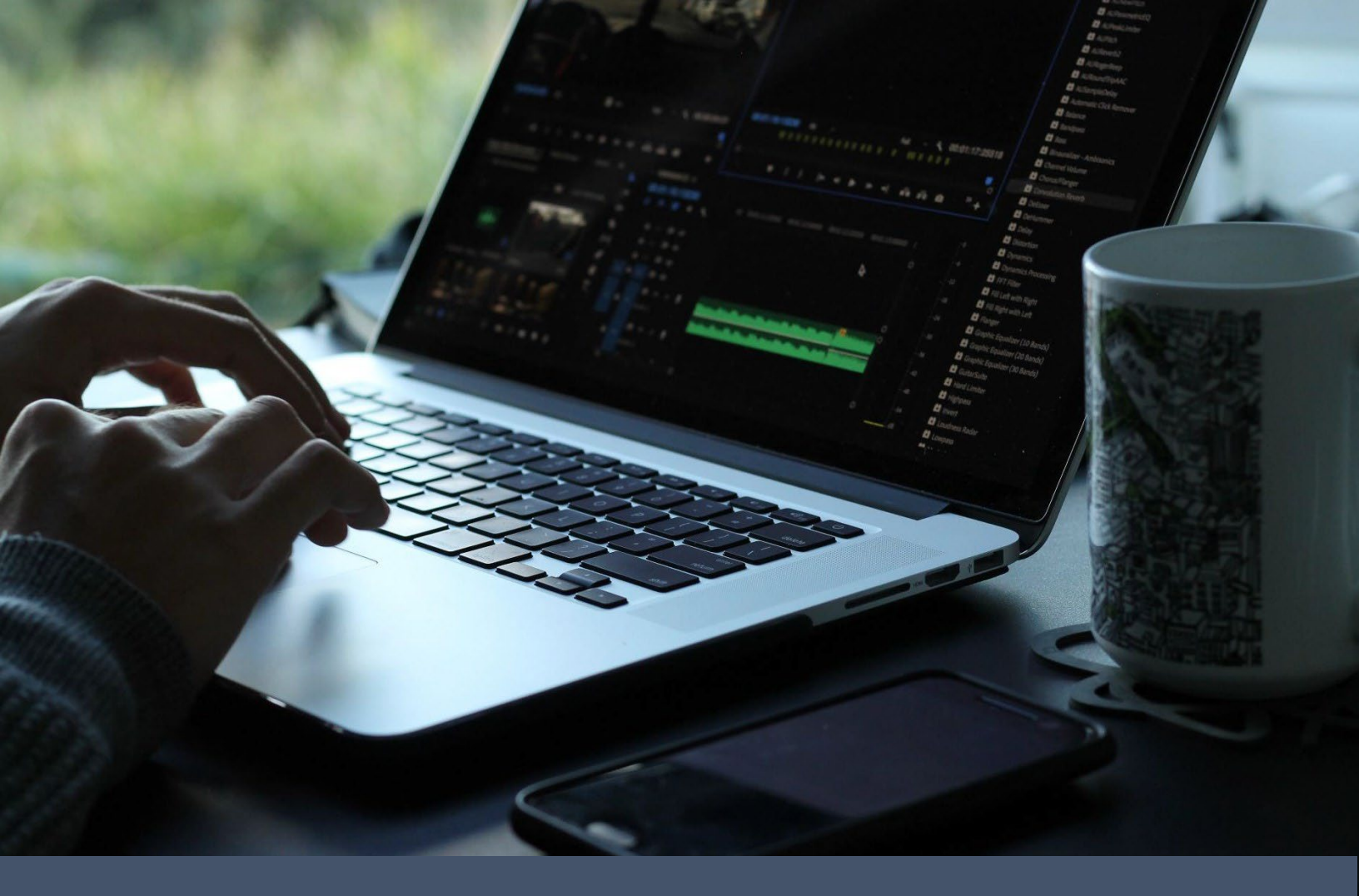

# CSG Forte Device Handler: Windows DLL Integration Guide

**Revised 4/14/2021** 

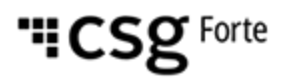

#### **Revision History**

| Version | Date       | Changes                                                                                                    |
|---------|------------|----------------------------------------------------------------------------------------------------|
| 1       | 8/19/2016  | Initial                                                                                                    |
| 1.1     | 11/14/2018 | Format changes for version 1 Device Handler release                                                                             |
| 1.2     | 1/4/2019   | Branding and copyright updates.                                                                                                 |
| 1.3     | 2/1/2021   | <ul> <li>Branding Updates</li> <li>Copyright Updated</li> <li>Changed references from VX520 to "Verifone Terminals."</li> </ul> |
| 1.4     | 4/14/2021  | <ul> <li>Updated the link for the Verifone driver.</li> </ul>                                                                   |

#### © 2022 CSG Forte Payment Systems and/or its affiliates ("CSG")

All rights reserved. The information contained in this document is **subject to change without notice**. CSG Forte Payment Systems makes no warranty of any kind with regard to this material, including but not limited to the documentation, function, and performance of these programs and their suitability for any purpose. CSG Forte Payment Systems shall not be liable for any errors contained herein for incidental or consequential damages in connection with the furnishing, performance, or use of this material.

This document contains proprietary information, including trade secrets, which is protected by copyright. All rights are reserved. No part of this document may be reproduced or translated into another document in any language without prior consent of CSG Forte Payment Systems, 500 W. Bethany Drive, Suite 200, Allen, TX 75013.

## **Table of Contents**

| Overview                                                 | 4  |
|----------------------------------------------------------|----|
| Introduction                                             | 4  |
| Requirements                                             | 4  |
| Setup                                                    | 5  |
| Setting Up the Terminal                                  | 5  |
| Configuring the Drivers and Using the Sample Application | 5  |
| Integration                                              | 9  |
| Overview                                                 | 9  |
| Initialization                                           | 9  |
| Subscribe to and Process Events                          | 9  |
| Send Parameters to the Terminal1                         | 0  |
| Troubleshooting                                          | 11 |
| Errors1                                                  | 1  |

#### Overview

4

| Int | ro | dι | ıct | io | n |
|-----|----|----|-----|----|---|

Verifone terminal enable partners using Forte's Advanced Gateway Interface (AGI) API to process EMV transactions for credit cards and non-pin-based debit cards. For partners using native, Windows-based POS applications, Forte recommends integrating your Verifone terminal using the Device Handler dynamic link library (DLL). The Device Handler DLL includes the drivers required to connect to your Window's OS and a testing application preloaded with the AGI API parameters required for transaction calls.

The Device Handler DLL is compiled in .NET 2.0. Your local system must install a .NET 2.0 or higher framework so that the library can be used by your POS application and the testing application included in the download file.

To begin the Device Handler DLL integration, ensure you have the following:

- A terminal with the Forte load configured in Listening Mode
- A mini-USB to USB cable
- Extracted files from the FPDH Desktop folder
- Forte's Advanced Gateway Interface (AGI) API Specification

To set up the terminal, complete the following steps:

- 1. Connect an Ethernet cable to the **ETH** port on the back of the terminal.
- 2. Connect the mini-USB end of the mini-USB to USB cable to the bottom of the terminal and the USB end to the computer.
- 3. Connect the power cable to the terminal.
- Setting Up the Terminal
- 4. After the terminal powers up and prompts the user, choose Forte (the F4 button). If the terminal is configured correctly, the terminal will display "Initializing...Please Wait" and then goes to a blank screen with your organization's name or other required text. This indicates that the terminal is in Listening Mode. If the terminal displays another message (e.g., "Credit Card," "Sale," etc), call Technical Support at 866-290-5400, option 5 for help configuring your terminal correctly.

To install Device Handler drivers, complete the following steps:

1. Download the Verifone driver from Forte's DevDocs here: https://www.forte.net/devdocs/samplecode/UNIFIEDUSBDRV-05.00.05.02-B3.zip.

Configuring the Drivers and Using the Sample Application

- 2. After downloading and extracting the driver, right click on the **silent.bat** file and select **Run as Administrator**. If prompted, provide administrator credentials. This will install the Verifone USB driver.
- 3. After running the installation, some systems may require a reboot to recognize the terminal's hardware. If required, your system will prompt you. **NOTE:** After the drivers are installed and the device is connected, the terminal will show in the Device Manager under Ports (COM and LPT), typically on COM 9.

Continued

5

Integrating with CSG Forte Payments' Device Handler: Windows DLL

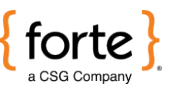

#### Setup (Continued)

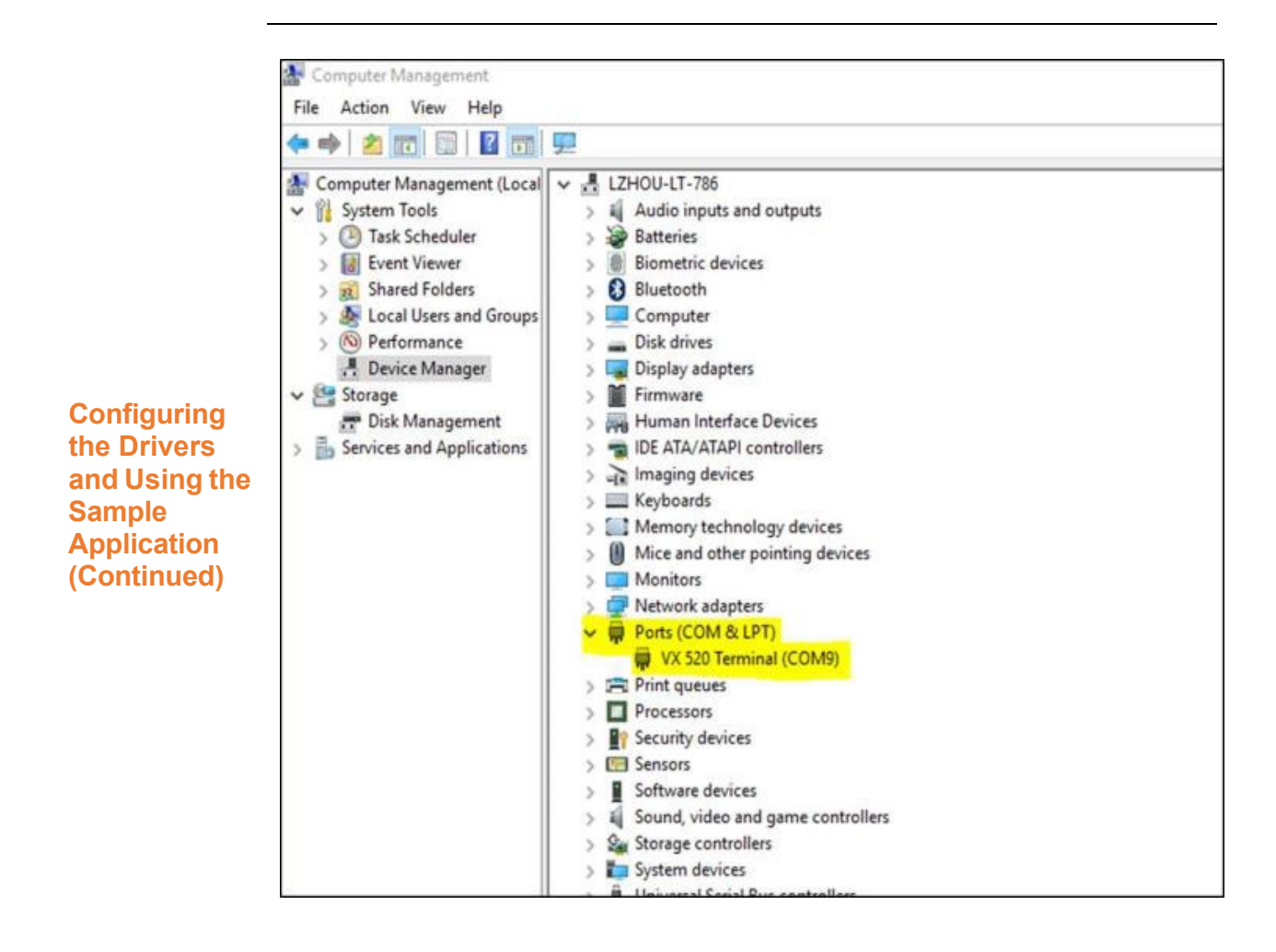

Continued

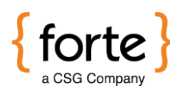

#### Setup (Continued)

- 4. Open the **Handler** folder and select the TestHandler.exe.config file.
- Using a text editor for the TestHandler.exe.config file, edit the <appSettings> to include the correct MerchantID and COM Port values.

**NOTE:** The Device Manager displays the **COM Port** value (see the highlighted text in the figure above).

6. From the **TestApp** folder, execute the *TestHandler*.exe file. The Forte Device Handler Test App displays.

| Forte Device Handler | rest App |                  |               | 1.000 |
|----------------------|----------|------------------|---------------|-------|
| pg_merchant_id       | 147056   |                  | COM port COM4 |       |
| pg_total_amount      | \$ 1.50  | Send Transaction |               |       |
| Output               |          |                  |               |       |
| Clear Output         |          |                  |               |       |
|                      |          |                  |               |       |
|                      |          |                  |               |       |
|                      |          |                  |               |       |
|                      |          |                  |               |       |
|                      |          |                  |               |       |
|                      |          |                  |               |       |
|                      |          |                  |               |       |
|                      |          |                  |               |       |
|                      |          |                  |               |       |
|                      |          |                  |               |       |
|                      |          |                  |               |       |
|                      |          |                  |               |       |
|                      |          |                  |               |       |
|                      |          |                  |               |       |
|                      |          |                  |               |       |
|                      |          |                  |               |       |
|                      |          |                  |               |       |
|                      |          |                  |               |       |
|                      |          |                  |               |       |
|                      |          |                  |               |       |

Configuring the Drivers and Using the Sample Application (Continued)

Continued

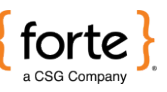

#### Setup (Continued)

- 7. Push the **Send Transaction** button. The terminal displays payment options and the user must choose **Credit Card** (the F2 button).
- 8. For chip cards, the user inserts (i.e., dips) the credit card and waits for a beeping sound and a "Remove Card" prompt to display on the terminal before removing the card. For non-chip cards, the user swipes the card. **NOTE:** Users can only swipe chipped cards if the terminal displays an error with the chip reader.

The following message shows a declined and an approved transaction that could display in the **Output** field of the Forte Device Handler Test App.

| Forte Device Handler | 'est App                                                                                            |           | -     |      |
|----------------------|----------------------------------------------------------------------------------------------------|-----------|-------|------|
| pg_merchant_id       | 115161 COM po                                                                                       | rt COM9   |       |      |
| pg_total_amount \$   | 1.50 Send Transaction                                                                               |           |       |      |
| Output               | [declined] pg_response_type=D pg_response_code=CAN pg_response_description=CANCELLED                |           |       | <br> |
| Clear Output         | [approved] pg_response_type=Alpg_response_code=A01lpg_response_description=APPROVALlpg_authorizatio | n_code=12 | 23456 |      |
|                      | ng trace number=B0D282D8-2354-4742-9943-FCC7C31A7744bg ave code=Ybg cvv code=Ming merchant          | id=11516  | 1     |      |

Configuring the Drivers and Using the Sample Application (Continued)

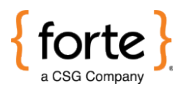

| Integration                           |                                                                                                    |  |  |  |  |
|---------------------------------------|----------------------------------------------------------------------------------------------------|--|--|--|--|
| Overview                              | The following sections display the minimum code the Forte Device<br>Handler Test App uses to consume the Device Handler DLL.                                                                                                    |  |  |  |  |
|                                       | FontoDovicoHandlon Handlon bandlon - now Handlon():                                                                                                    |  |  |  |  |
| Initialization                        | ForteveviceHandler.Handler handler = new Handler();                                                                                                    |  |  |  |  |
| Subscribe to<br>and Process<br>Events | <pre>handler.DataReceivedEvent += HandleDataReceivedEvent;<br/><br/>private void HandleDataReceivedEvent(object sender,<br/>DataReceivedEventArgs e)<br/>{<br/>//process the data received<br/>SetOutputText("[" + e.Type.ToString() + "] " +<br/>e.Message);<br/>switch (e.Type)<br/>{<br/>case DataReceivedEventType.approved:<br/>//handle approved event<br/>break;<br/>case DataReceivedEventType.declined:<br/>//handle declined event<br/>break;<br/>case DataReceivedEventType.error:<br/>//handle error event<br/>break;<br/>case DataReceivedEventType.error:<br/>//handle error event<br/>break;<br/>case DataReceivedEventType.timeout:<br/>//handle timeout event<br/>break;<br/>case DataReceivedEventType.timeout:<br/>//handle timeout event<br/>break;<br/>}     } } </pre> |  |  |  |  |
|                                       | }                                                                                                    |  |  |  |  |

Continued

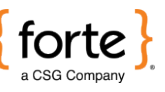

#### Integration (continued)

The  $pg\_total\_amount$  is the only required parameter. For a complete list of input parameters, see the AGI Guide.

```
private void SendButton Click(object sender, EventArgs e)
{
      ForteDeviceHandler.Transaction tran = new Transaction() {
            pg_total_amount = amount.Text
             //pg_consumer_id = "consumer_id1",
             //ecom_consumerorderid = "consumerorderid",
             //ecom_walletid = "walletid",
             //pg_billto_postal_name_company = "Forte",
             //ecom_billto_postal_street_line1 = "street 1",
             //ecom billto postal street line2 = "street 2",
             //ecom billto postal city = "Allen",
             //ecom_billto_postal_stateprov = "TX"
             //ecom_billto_postal_postalcode = "75013",
             //ecom_billto_telecom_phone_number = "2144172222",
             //ecom_billto_online_email = test@test.com
             /* add more parameters here*/
      };
      handler.CreateTransaction(tran);
}
```

Send Parameters to the Terminal

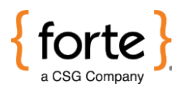

11

### Troubleshooting

In the event of an error, the error message will display in the **Output** field of the Test App as a transaction response:

```
[error]Cannot initialize serial port
```

The following table displays the different potential errors the Device Handler DLL can throw:

| Error                                                                           | Description                                                                                                    |
|---------------------------------------------------------------------------------|----------------------------------------------------------------------------------------------------|
| "Port is not configured"                                                        | In the TestHandler.exe.config file,<br>the <b>ComPort</b> setting is not<br>configured.                               |
| "Merchant id is not<br>configured"                                              | In the TestHandler.exe.config file,<br>the <b>MerchantID</b> setting is not<br>configured.                            |
| "pg_total_amount is required"                                                   | The pg_total_amount parameter is a required field.                                                                    |
| "pg_response_type=D pg_respons<br>e_code=Err pg_response_descrip<br>tion=ERROR" | The MerchantID value in the<br>TestHandler.exe.config file does<br>not match the MerchantID value<br>in the terminal. |

**NOTE:** See the AGI Guide for a list of transaction processing errors you may get in your response.

Errors